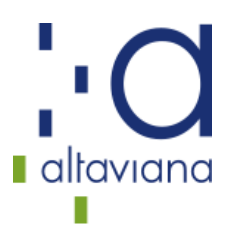

## **INSTRUCCIONES PAGO DE TASAS 046**

## SOLICITUD TÍTULO FORMACIÓN PROFESIONAL

## 1. BUSCAR EN GOOGLE: 046 TASAS EXPEDICIÓN TÍTULO GVA O SELECCIONAD ESTE ENLACE.

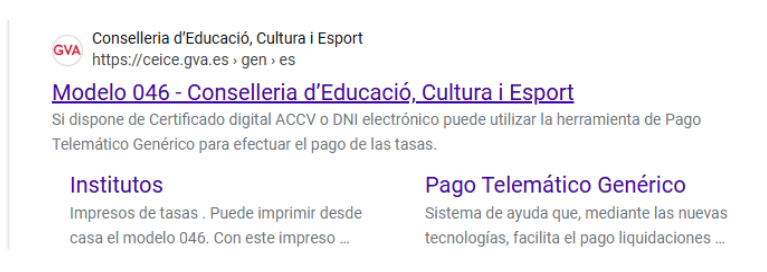

## 2. SELECCIONAREMOS: TASAS POR EXPEDICIÓN TÍTULOS.

| Impresos de tasas                                                                                                    |
|----------------------------------------------------------------------------------------------------|
| Puede imprimir desde casa el modelo 046.                                                                                                    |
| Con este impreso puede ir a pagar a la entidad bancaria directamente, sin pasar previamente por el centro.                                                                                                    |
| Ahora bien, después de efectuar el pago tendrá que pasar por la secretaría del centro para entregar una copia del impreso pagado.                                                                                                    |
| Seleccione el tipo de tasa cuyo impreso desea generar:                                                                                                    |
| Tasas por servicios administrativos (Institutos)                                                                                                    |
| ▲ Tasas por servicios administrativos (Escuelas Oficiales de Idiomas)                                                                                                    |
| ▲ Tasas por expedición de títulos                                                                                                    |
| ∠ Tasas por pruebas de acceso a Ciclos Formativos y obtención de títulos                                                                                                    |
| Si en esta página no encuentra los impresos que desea generar, consulte en el Portal Tributario, donde encontrará otras modalidades disponibles.                                                                                                    |
| Si dispone de Certificado digital ACCV o DNI electrónico puede utilizar la herramienta de Pago Telemático Genérico para efectuar el pago de las tasas.                                                                                                 |
| Importante: El hecho de oblener un impreso y pagar una tasa no da por sí mismo derecho a ningún servicio, títulos, etc. Limítese a obtener los impresos<br>correspondientes a las tasas que deba pagar, en caso de duda consulte en su centro docente. |
|                                                                                                    |

- 3. SELECCIONAREMOS NUESTRO TÍTULO:
- SI HAS ESTUDIADO CICLO DE GRADO MEDIO: TÍTULO DE TÉCNICO
- SI HAS ESTUDIADO CICLO DE GRADO SUPERIOR: TÍTULO DE TÉCNICO SUPERIOR.

| Impresos de                                                                      | tasas                                                                                                    |
|----------------------------------------------------------------------------------|----------------------------------------------------------------------------------------------------|
| <ul> <li>Puede imprim</li> <li>Con este impri</li> <li>Ahora bien, de</li> </ul> | r desde casa el modelo 046.<br>eso puede r a pagar a la entidad bancaria directamente, sin pasar previamente por el centro.<br>sipois de efectura i tagos tendrá que pasar por la accretaria del centro para entregar una copia del impreso pagado. |
| Seleccione la                                                                    | tasa cuyo impreso desea obtener y pulse Continuar.                                                                                                    |
|                                                                                  | Tasa                                                                                                    |
|                                                                                  | O Duplicado Título de Bachillerato                                                                                                    |
|                                                                                  | O Duplicado Título de Formación Profesional Básica                                                                                                    |
|                                                                                  | O Duplicado Título de Graduado ESO                                                                                                    |
|                                                                                  | O Duplicado Título de Técnico                                                                                                    |
|                                                                                  | O Duplicado Título de Técnico Deportivo                                                                                                    |
|                                                                                  | O Duplicado Título de Técnico Deportivo Superior                                                                                                    |
|                                                                                  | O Duplicado Título de Técnico Ens. Prof. Danza                                                                                                    |
|                                                                                  | <ul> <li>Duplicado Título de Técnico Ens. Prof. Música</li> </ul>                                                                                                    |
|                                                                                  | O Duplicado Título de Técnico Superior                                                                                                    |
|                                                                                  | O Título de Bachillerato                                                                                                    |
|                                                                                  | O Título de Técnico                                                                                                    |
|                                                                                  | O Título de Técnico Deportivo                                                                                                    |
|                                                                                  | O Título de Técnico Deportivo Superior                                                                                                    |
|                                                                                  | O Título de Técnico Ens. Prof. Danza                                                                                                    |
|                                                                                  | O Título de Técnico Ens. Prof. Música                                                                                                    |
|                                                                                  | C Título de Técnico Superior                                                                                                    |

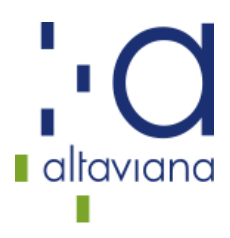

4. SELECCIONAREMOS ORGANO GESTOR (INSTITUTS VALÈNCIA) Y EL TIPO DE MATRÍCULA: EN GENERAL SELECCIONAREMOS **ORDINARIA**.

**¡OJO!**: SI SE SELECCIONA CUALQUIERA DIFERENTE A LA ORDINARIA, EL DIA QUE TRAIGÁIS LAS TASAS TENDRÉIS QUE TRAER LO QUE ACREDITE DICHA CONDICIÓN: FOTOCOPIA DE FAMILIA NUMEROSA, DISCAPACIDAD....

| ALENCIANA                                                     |                                                                                                    |
|---------------------------------------------------------------|----------------------------------------------------------------------------------------------------|
|                                                               |                                                                                                    |
|                                                               |                                                                                                    |
| Impresos de ta                                                | sas - Instrucciones                                                                                                    |
| Seleccione el órgano<br>documento deberá ap                   | gestor y el tipo de matrícula que le corresponde y pulse Continuar. A continuación se generará un archivo PDF con el Modelo 046.<br>arecer en una nueva ventana de su navegador. Una vez se cargue el documento PDF en blanco, siga estos pasos:                                                                                                    |
| Rellene el formular                                           | rio con los datos que se le solicita.                                                                                                    |
| <ul> <li>Una vez haya relle</li> </ul>                        | nado el documento PDF pulse "Aceptar".                                                                                                    |
| Una pantalla le mo                                            | strará los datos identificativos del modelo; tome nota de los datos relevantes y pulse "Aceptar".                                                                                                    |
| <ul> <li>Se le mostrará el d<br/>necesarias".</li> </ul>      | Jocumento PDF completado que debe usted imprimir (fijese en el código de barras). Pulse el botón "Imprimir para obtener las copias                                                                                                    |
|                                                               |                                                                                                    |
| IMPORTANTE!                                                   |                                                                                                    |
| ;IMPORTANTE!<br>Compruebe que todos<br>ejemplares para efecti | s los ejemplares impresos llevan el código de barras y una numeración. Sólo con esa información las Entidades Colaboradoras aceptarán la<br>uar el pago.                                                                                                    |
| ;IMPORTANTE!<br>Compruebe que todos<br>ejemplares para efecti | s los ejemplares impresos llevan el código de barras y una numeración. Sólo con esa información las Entidades Cotaboradoras aceptarán las el pago.                                                                                                    |
| ;IMPORTANTE!<br>Compruebe que todos<br>ejemplares para efecti | s los ejemplares impresos llevan el código de barras y una numeración. Sólo con esa información las Entidades Cotaboradoras aceptarán l<br>uar el pago.<br>Órgano gestorElja una opción v                                                                                                    |
| ;IMPORTANTE!<br>Compruebe que todos<br>ejemplares para efecti | I los giemplares impresos llevan el código de barras y una numeración. Sólo con esa información las Entidades Cotaboradoras aceptarán l<br>tar el pago.                                                                                                    |
| IMPORTANTE!<br>Compruebe que todos<br>ejemplares para efecti  | s los ejemplares impresos llevan el código de barras y una numeración. Sólo con esa información las Entidades Colaboradoras aceptarán l<br>Las el pago.<br>Ôrgano gestor.<br>Digano gestor.<br>Tasa<br>Conceptor 9767                                                                                                    |
| IMPORTANTE!<br>Compruebe que todos<br>ejemplares para efecti  | s los ejemplares impresos llevan el código de barras y una numeración. Sólo con esa información las Entidades Cotaboradoras aceptarán l<br>tar el pago.                                                                                                    |
| IMPORTANTE!<br>Compruebe que todos<br>ejemplares para efecti  | s los ejemplares impresos llevan el códgo de barras y una numeración. Sólo con esa información las Entidades Colaboradoras aceptarán l                                                                                                    |
| IMPORTANTE!<br>Compruebe que todos<br>ejemplares para efecti  | s los ejemplares impresos llevan el código de barras y una numeración. Sólo con esa información las Entidades Colaboradoras aceptarán l<br>bar el page.                                                                                                    |
| IMPORTANTE!<br>Compruebe que todos<br>ejemplares para efect   | a los ejemplares impresos llevan el código de barras y una numeración. Sólo con esa información las Entidades Cotaboradoras aceptarán l<br>barr el pago.                                                                                                    |
| IMPORTANTE!<br>Comprueba que todos<br>ejemplares para efecti  | a los ejemplares impresos llevan el código de barras y una numeración. Sólo con esa información las Enfedades Colaboradoras aceptarán l<br>bar el page.                                                                                                    |
| IMPORTANTE:<br>Compruebe que todos<br>ejemplares para efecti  | s los ejemplares impresos llevan el código de barras y una numeración. Sólo con esa información las Entidades Cotaboradoras aceptarán l<br>tará el pago.                                                                                                    |
| ;IMPORTANTE!<br>Compruebe que todos<br>ejemplares para efect  | s los ejemplares impresos llevan el códgo de barras y una numeración. Sólo con esa información las Entidades Cotaboradoras aceptarán l<br>tar el pago.<br>Órgano gestor:Elja una opción v<br>Tasa:<br>Concepto 9767<br>Tasa: Tinto de Técnico<br>Seleccione el top de matícula:<br>Ordinaria<br>Ordinaria<br>Ordinaria<br>Mumerosa/Monopurental General<br>Sonficación por discogacidad acentada gual o asperior al 33%<br>Mingresar (20,99)<br>Conserved acentada acentada gual o asperior al 33%<br>Mingresar (20,99)<br>Conserved acentada acentada gual o asperior al 33%<br>Mingresar (20,99)<br>Conserved acentada acentada gual o asperior al 33%<br>Conserved acentada acentada gual o asperior al 33%<br>Conserved acentada acentada gual o asperior al 33%<br>Conserved acentada acentada gual o asperior al 33%<br>Conserved acentada acentada gual o asperior al 33%<br>Conserved acentada acentada gual o asperior al 33%<br>Conserved acentada acentada gual o asperior al 33%<br>Conserved acentada acentada gual o asperior al 33%<br>Conserved acentada acentada acentada gual o asperior al 33%<br>Conserved acentada acentada gual o asperior al 33%<br>Conserved acentada acentada gual o asperior al 33%<br>Conserved acentada acentada gual o asperior al 33%<br>Conserved acentada acentada gual o asperior al 33%<br>Conserved acentada acentada gual o asperior al 33%<br>Conserved acentada acentada gual o asperior al 33%<br>Conserved acentada acentada acentada acentada gual o asperior al 33%<br>Conserved acentada acentada acenteda acentada acenteda acenteda acentada acentada acenteda acenteda ace |

5. SE ABRIRÁ UN PDF RELLENABLE DONDE TENDRÉIS QUE RELLENAR VUESTROS DATOS EN LOS CAMPOS EN AZUL. CUANDO ACABÉIS, CLICAR EN "ACEPTAR" (SITUADO EN EL CAMPO A).

| GENERALITAT<br>VALENCIANA<br>consultator de franceiro. Chara.                                                                                                    |                     | TAXA PER EXPEDICIO DE TITOLS                            |
|----------------------------------------------------------------------------------------------------|---------------------|---------------------------------------------------------|
| CODI<br>ERMITORIALI CE4628<br>CODI<br>ERMITORIAL                                                                                                    | CPR:<br>9056436     | TASA POR EXPEDICION DE TITULOS                          |
| origan<br>iestor /<br>instituts de Valência<br>iestor                                                                                                    |                     |                                                         |
| CONCEPTE 9767                                                                                                    |                     |                                                         |
| A Aceptar                                                                                                    |                     | <ol> <li>Num de Louidocio / M de Louidoció /</li> </ol> |
| S NF COGNOMS I NOM O RAD SOCIAL A PELLI                                                                                                    |                     |                                                         |
|                                                                                                    | 12 PIS/PIDO 13 PTA. | S NUM. 10 LLETRA/LETRA 11 ESC. 12 PIS/PISO              |
| 14 TELEFON / TELEFONO 15 RAX 19 MUNICIPI / MUNICIPI / M | 18 CP/CR            | 17 PROVINCIA/PROVINCIA                                  |
| B Ha d'ingressar la quantitat baix expressada en concepte de / Ha de ingresar la<br>Título de Técnico                                                                                                    |                     | en concepto de:                                         |
| TIPUS DE MATRICULA / TIPO DE MATRICULA                                                                                                    |                     |                                                         |

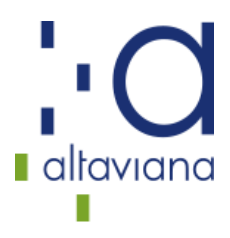

6. PASAREIS A UNA PANTALLA DONDE TENÉIS QUE IMPRIMIR EL DOCUMENTO QUE SE OS GENERA EN EL PRIMER APARTADO.

CON EL DOCUMENTO IMPRESO, TENÉIS DOS OPCIONES:

- 1. LLEVARLO AL BANCO, PAGARLO ALLÍ Y OS LO <u>CUÑARÁN</u>.
- 2. PAGARLO ONLINE EN EL APARTADO QUE OS APARECE DEBAJO (PAGAR) (AL PAGAR SE GENERARÁ UN JUSTIFICANTE DE PAGO EN PDF QUE DEBÉIS IMPRIMIR COMO JUSTIFICANTE)

EN CUALQUIERA DE LOS DOS CASOS RECORDAD QUE DEBE PRESENTARSE EL DOCUMENTO DE LAS TASAS ACREDITANDO QUE HAN SIDO PAGADAS.